## iShopUTRGV Quick Reference Guide

## How to - Change Shipping Address

iShopUTRGV allows users to purchase from one location and ship to another, however, you cannot process a single purchase order to ship to separate locations. Orders that need to be shipped to different locations must be processed as separate requisitions. \*Questions can be emailed to: ishop@utrgv.edu

1. Open your Draft Cart and click on "Proceed to Checkout"

| Shopping Cart * 3387807 *                                                   |                 |                    |            |             |            | Ξ 🖶  | Logout                      | Assign Cart       | Proceed To Checkout |
|-----------------------------------------------------------------------------|-----------------|--------------------|------------|-------------|------------|------|-----------------------------|-------------------|---------------------|
| Simple Advanced<br>Search for products, suppliers, forms, part number, etc. |                 |                    |            |             |            |      | Details<br>For<br>Mrs. Donn | a E Rodriguez     | <b>†</b> ~          |
| 4 Items TECHSMITH CORPORATION • 4 Items • 59.9                              | 2 USD           |                    |            |             |            | •••• | Name<br>2021-11             | -03 6001142753 01 |                     |
| SUPPLIER DETAILS RMI-OKEMOS-01 : 2405 WOOKLAKE DR                           | OKEMOS, Michi 💌 |                    |            |             |            |      | Estimate                    | 59.92 USD)        | ~                   |
| Item                                                                        | Catalog No.     | Size/Packagin<br>g | Unit Price | Quantity    | Ext. Price |      | Total:                      |                   | 59.92               |
| 1 Snagit                                                                    |                 | 1/EA               | 14.98      | 4 <b>EA</b> | 59.92      | 🗆    |                             |                   |                     |
| ∧ ITEM DETAILS                                                              |                 |                    |            |             |            |      |                             |                   |                     |
| 43230000 Software                                                           | C               | 2                  |            |             |            |      |                             |                   |                     |

2. Next to the "Shipping" header, click on the pencil icon.

|                           |                                      |              |                            |                       |               |                                                | All -         | Search (A | lt+Q) |
|---------------------------|--------------------------------------|--------------|----------------------------|-----------------------|---------------|------------------------------------------------|---------------|-----------|-------|
| Requisition               | • : 3087791                          |              |                            |                       |               |                                                |               |           |       |
| Summary                   | PO Preview Comments                  | Attachme     | nts 🚺 History              |                       |               |                                                |               |           |       |
| General                   |                                      | 1            | Shipping                   |                       | 1             | Billing                                        |               | 1         | *     |
| Cart Name                 | 2020- <mark>1</mark> 0-22 nloaiza 01 |              | Ship To                    |                       |               | Bill To                                        |               |           |       |
| Description               | no value                             |              | no address<br>Required     |                       |               | Accounts Payable - Office o<br>Policy          | f Finance and | Public    |       |
| Prepared by               | Nadia Loaiza                         |              |                            |                       |               | 1201 W. University Drive<br>Edinburg, TX 78539 |               |           |       |
| Prepared for              | Nadia Loaiza                         | Nadia Loaiza |                            | S                     | United States |                                                |               |           |       |
| Purchasing<br>Business Un | UTRGV<br>It UTRGV                    |              | Ship Via                   | Best Carrier-Best Way |               | Billing Ontions                                |               |           |       |
| Blanket Orde              | н 🗙                                  |              | Requested<br>Delivery Date | no value              |               | Accounting no value                            |               |           |       |
| Method of                 | no value                             |              |                            |                       |               | Date                                           |               |           |       |

3. Click over the magnifying glass and select the correct Shipping Address. Complete any missing information and click "Save".

| lit Shipping       |                                        |                                                                                   |          |
|--------------------|----------------------------------------|-----------------------------------------------------------------------------------|----------|
| ір То <sup>*</sup> |                                        | -                                                                                 |          |
| CURRENT ADDRE      | ss                                     |                                                                                   |          |
| Attn: *            | Mrs. Donna E Rodriguez                 | Add to my addresses                                                               |          |
| Department *       | Procurement Office                     |                                                                                   |          |
| BLDG/Room *        | EUNFS 1.111                            |                                                                                   |          |
| Address Line 1     | 1407 E. Freddy Gonzalez Driv<br>e      |                                                                                   |          |
| City               | Edinburg                               |                                                                                   |          |
| State              | тх                                     |                                                                                   |          |
| Zip Code           | 78542                                  |                                                                                   |          |
| Country            | United States                          |                                                                                   |          |
| CR in PS DEV - M   | Ars. Donna E Rodriguez, Procurement Of | ce, EUNFS 1.111, 1407 E. Freddy Gonzalez Drive, Edinburg, TX 78542, United States |          |
| earch additional   | Q Results Per Page                     | 10 🔻                                                                              |          |
| Required fields    |                                        |                                                                                   | Save Clo |

4. Shipping Address has now been updated and you can "Assign Cart" or "Place Order".

| Requisition •               | 3387807 🕶                       |                                   |                            |                                                                                    |                                     | Ш  | ۲ | 8        | Logout        | Assign Cart                              | Place Order |
|-----------------------------|---------------------------------|-----------------------------------|----------------------------|------------------------------------------------------------------------------------|-------------------------------------|----|---|----------|---------------|------------------------------------------|-------------|
| Summary P                   | 0 Preview Comments Attachments  | History                           |                            |                                                                                    |                                     |    |   |          |               | -                                        |             |
| General                     | ø                               | Shipping                          | ß                          | ø                                                                                  | Billing                             | 1  | 、 | /        |               | Draft                                    |             |
| Cart Name                   | 2021-11-03 6001142753 01        | Ship To                           |                            |                                                                                    | Bill To                             |    |   |          | Total (59.92  | USD)                                     | ~           |
| Description                 | no value                        | Attn: Mrs. Donna E Rodriguez      |                            | Accounts Payable - Office of Finance and Public Policy<br>1201 W. University Drive |                                     |    |   | Subtotal | 59.92         |                                          |             |
| Prepared by                 | Mrs. Donna E Rodriguez          | BLDG/Room EUN<br>1407 E. Freddy G | IFS 1.111<br>onzalez Drive |                                                                                    | Edinburg, TX 78539<br>United States |    |   |          |               |                                          | 59.92       |
| Prepared for                | Mrs. Donna E Rodriguez          | Edinburg, TX 785<br>United States | 42                         |                                                                                    |                                     |    |   |          | What's next f | or my order?                             | ×           |
| Purchasing<br>Business Unit | UTRGV<br>UTRGV                  |                                   |                            |                                                                                    | Billing Options                     |    |   |          | Next Step     | Approval Validatio                       | n           |
| Department                  | Procurement Office (Procurement | Delivery Options                  |                            |                                                                                    | Accounting Date no valu             | ue |   |          | Approvers     | Lopez, Ms. Josefina<br>Rangel Ms. Maggie | D           |